# 坐席精灵操作指南

目录

- 一、使用前设备检测
- 二、如何用小程序录音
- 三、坐席页面设置
- 四、三种外呼模式操作
- 五、如何控制进线速度
- 六、坐席指标统计
- 七、如何自助充值

## 一、使用前设备检测

- 1. 检查录音设备
  - 。 打开电脑自带的录音机,录音并播放,检查电脑设备耳麦和录音是否正常
  - 。 检查耳机是否正常,如果戴上耳机听不到声音,先拔掉耳机,看外放是否可以
  - 。检查是否有其他打电话专用的USB接口,比如ec的USB接口,需先拔掉

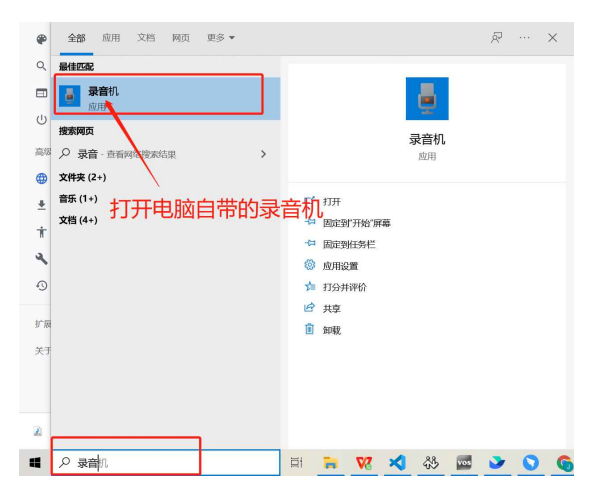

- 2. 检查网址与浏览器
  - 。网址:使用 https开头的网址
  - 。 浏览器:建议使用谷歌浏览器打开网址

授权:用谷歌浏览器首次打开网址后,会有网站麦克风授权,点击允许
 如果不小心点错,不允许授权麦克风,会出现如下状态

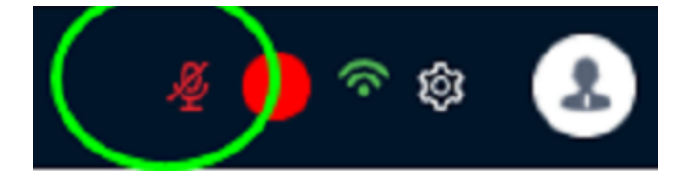

可以如下图操作打开,或到浏览器右上角去找设置—隐私设置和安全性—网站设置,将麦克风 调整为允许

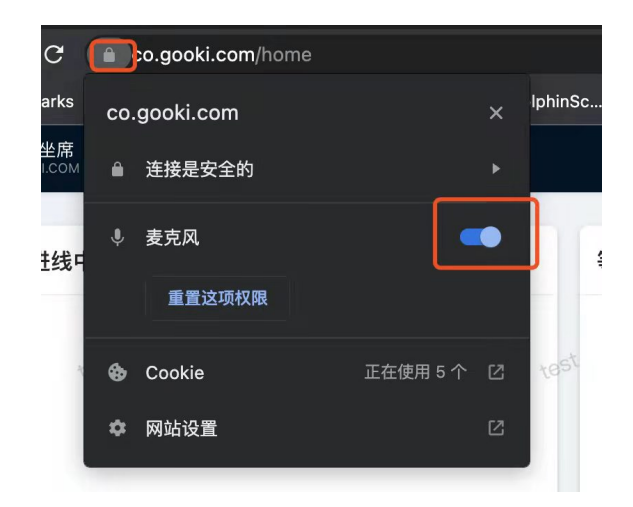

- 3. 检查网络状态
  - 网络要求:网络稳定、上下行对称的企业宽带,所需网络带宽根据坐席数进行测算,公式如下:坐席数 X 512K
  - 。 最好使用网线连接,网络会更稳定些
  - 。 打开网址有检查网站右上角的网络状态是否为绿色联网状态
  - 。如果连接不上,试试刷新或退出网站重新登录,或将电脑连接手机热点,排查是否是网络因素

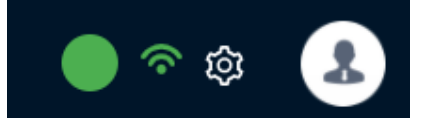

<点击这里,返回目录>

- 二、小程序录音操作
- 1. 每个坐席用自己的声音
  - 业务员各自登录自己的机器人子账户>点击【话术管理】>【个性录音】>用手机微信扫码

| 🔇 外呼任务 | > | 话术列表         |                     |                | 请输入话术名称       | 搜索 新建 C 王 ⑳                 |
|--------|---|--------------|---------------------|----------------|---------------|-----------------------------|
| 🗭 话术管理 | ÷ | ID 名称        | 创建时间                | 操作             |               |                             |
| 话术编辑   |   | 8140 信用卡话术 🖉 | 2021-12-23 16:45:40 | 编辑   发布   个性录音 | 评级设置 挂机短信 通知短 | 倍 二 黑名单 二 删除                |
| 关键词库   |   |              |                     |                | 第             | 1-1 条/总共 1 条 < 1 > 20 条/页 > |
| 分享设置   |   |              |                     |                |               |                             |
| 🤱 账号中心 | > |              |                     |                |               |                             |
|        |   |              |                     |                |               |                             |
|        |   |              |                     |                |               |                             |
|        |   |              |                     |                |               |                             |
|        |   |              |                     |                |               |                             |
|        |   |              |                     |                |               |                             |
|        |   |              |                     |                |               |                             |
|        |   |              |                     |                |               |                             |
|        |   |              |                     |                |               |                             |
| E      |   |              |                     |                |               |                             |

- 。 扫码后>授权小程序麦克风录音权限>点击【录音】按钮
- 录完后>点击【未录音】按钮>检查是否录完整,如果有漏掉没录的,通话时会出现机器人的合成音,请注意检查

| 录音                                  | ••• •                                    | く录音                                                                                                    | ••• •         |
|-------------------------------------|------------------------------------------|----------------------------------------------------------------------------------------------------|---------------|
| 录音: 全部 未录音                          | 已录音                                      | • • • • •                                                                                                    |               |
| 类型: 全部 设置                           | 知识库场景流程                                  |                                                                                                    |               |
| [设置]超时语音<br>您好,您还在听吗?               |                                          |                                                                                                    |               |
| [知识库]语音助手<br>那这边先不打扰您了,幂            | 専见                                       |                                                                                                    |               |
| [知识库]直接挂机                           |                                          |                                                                                                    |               |
| 那就不打扰您了,再见!                         | 6                                        | 您好,:                                                                                                    | 您还在听吗?        |
| [知识库]答来源<br>我们号码是随机拨打的,             | 打扰您了,不好意思                                | 1.点一                                                                                                    | 下红色按钮录        |
| [知识库]答公司                            |                                          | 首后,:                                                                                                    | <b>廾始录音,汪</b> |
| 我们是i药考的,总部再:<br>的,已经12年了。这个ī<br>放心。 | 北京,专门做执业药师考试培训<br>可以再网上能查出来的,这个可以        | 「     「     同     「     「     「     同     「     「     「     「     同     「     「     「     百     百 | 尽重个安有仝        |
| [场景流程]开场白                           | 打招呼                                      |                                                                                                    |               |
| 喂您好                                 |                                          |                                                                                                    | <b>東音</b> 日   |
| [场景流程]开场白                           | 开场白<br>R执业药师考试中心的 <sup>录音</sup> ,业<br>了? | 2.试听                                                                                                    | 3.保存          |
|                                     | <b>志</b> 录音                              | 4.保存后向                                                                                                    | 左滑动录制下一条      |

- 2. 所有坐席用统一的声音
  - 。需登录管理员账户,扫码话术二维码录音,注意其他子账户都不要录音
- 3. 录音注意事项
  - 。 点击录音后,前后尽量不要有太长的空白音,避免实际拨打的时候造成反应延迟问题
  - 。建议录音时带耳机录,音量大声一些,避免用户在嘈杂的环境中听不清,再次重录

- 。录音的声音,不一定与文字完全一致,可以自己添加些语气词或者更符合通话场景的词
- 如果需要重录的话,还是登录坐席子账户-扫码-录音-保存就可以覆盖原来的录音

<点击这里,返回目录>

## 三、坐席页面设置

#### 1. 顶部菜单栏

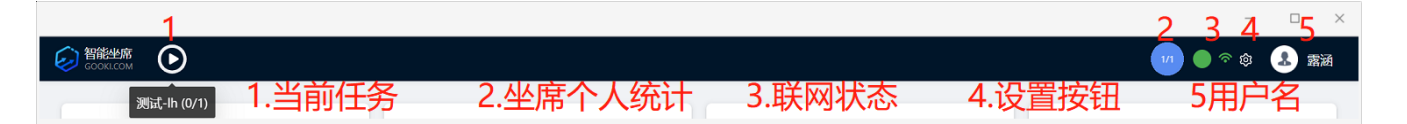

- 。 【当前任务】在机器人后台当前再呼的任务
- 。 【坐席个人统计】详情点击这里
- 【联网状态】绿色为正常状态,黄色为正在连接,红色为无法连接(无法连接时退出账户或连 换个网络试试,最好使用网线连接)
- 。 【设置按钮】如第二点详细说明
- 。 【用户名】登录的用户名称,点击后可退出登录

#### 2. 系统设置按钮说明

- 。 【接管后暂停任务】 开启按钮后,接管后会暂停往外拨号,挂机后会继续拨号
- 【结束自动关闭】开启按钮后,10秒后会自动清理已结束话单,鼠标点击备注栏可暂停倒计
   时
- 。 【关闭设备检查】 如果没有用谷歌浏览器,建议打开这个按钮
- 【开启无感接管】 接管时是否要打断机器人正在说的话,打开无感接管按钮后,如果机器人还在说话,会等机器人说完当前话术,坐席听到'滴'的声音时,开始介入;如果关闭按钮,坐席点接管后就直接跟客户对话了
- 。【手动签入/签出】开启按钮后,坐席登录账户或刷新网页后,需要在左上角手动签入;

如果没有打开按钮,登录账户后就是签入状态;

不管是否打开按钮,如果坐席关闭网页,就不会给这个坐席分配任务

| GOOKLCOM |          |       |       | on 🕼 🕼 📾 |
|----------|----------|-------|-------|----------|
| 等待进线中    | 等待进线中    | 英法讲绘由 | 等待进线中 |          |
|          | 系统设置     | ×     |       |          |
|          | 接管后暂停任务: |       |       | 点击设置按钮   |
|          | 结束自动关闭:  |       |       |          |
|          | 关闭设备检测:  |       |       |          |
|          | 开启无感接管:  |       |       |          |

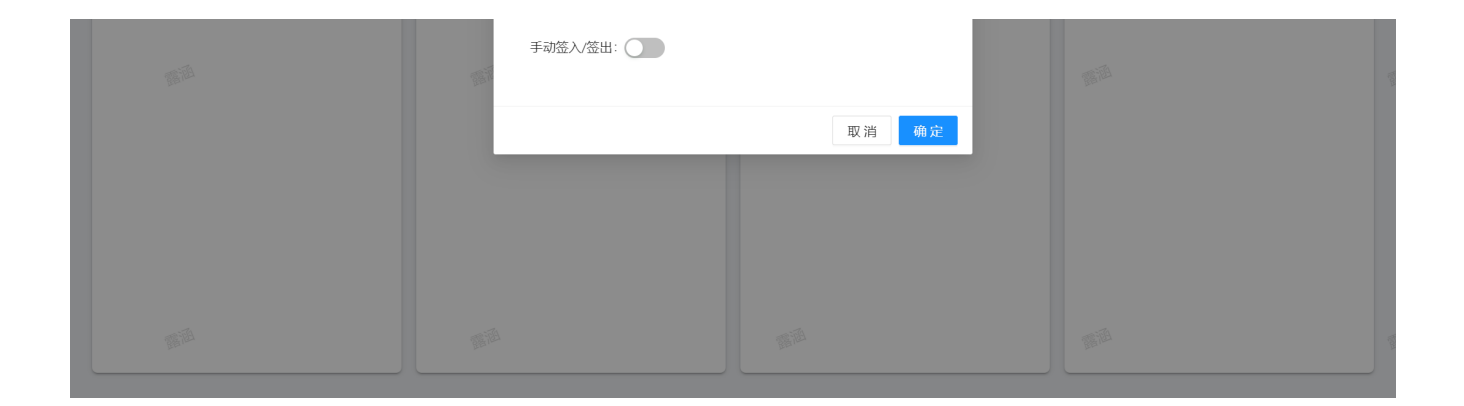

#### 3. 注意事项

- 提示1: 如果坐席关闭网页, 会停止给坐席分配任务
- · 提示2: 如果打开了手动签入和签出,<mark>刷新页面后</mark>会断开连接,需要手动再点击签入

#### 4. 异常状态排查

。如果遇到接管听不到声音,接管延迟,不进线等问题,可按下图步骤进线排查和反馈

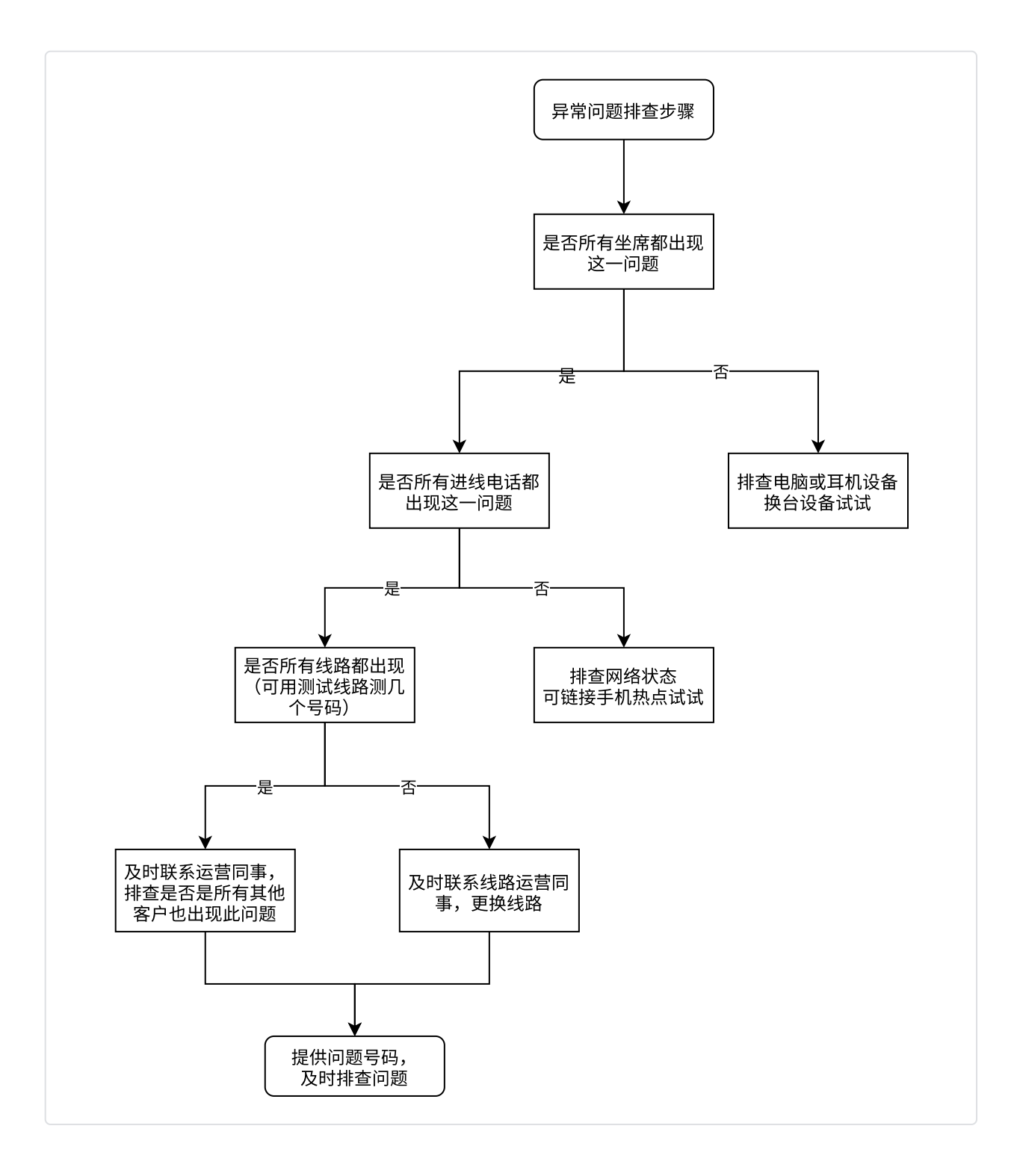

<点击这里,返回目录>

# 四、如何进行外呼操作

- 1. 单任务多坐席
  - 。 定义: 管理员统一给多个坐席下任务
  - 。添加分组:登录管理员账户>【账户中心】>【用户管理】>【分组管理】

| <b>谷能语音机器人</b><br>GOOKLCOM | 用户管理     | 余额: 212 | 2 露涵 | 使用说明 |
|----------------------------|----------|---------|------|------|
| ▶ 数据管理 >                   |          |         |      |      |
| Magaz .                    | 当前账户: 靈頌 |         |      |      |
|                            |          |         |      |      |

| <ul> <li>外呼任务</li> <li>通 活水管理</li> </ul> | >  | 今顔(元):212 机器人数量:1       账户管理     分相管理 |
|------------------------------------------|----|---------------------------------------|
| ▶ 11711                                  | ~  | * <b>组名:</b>                          |
| 用户管理                                     | ]1 |                                       |
| 充值中心                                     |    |                                       |
| 修改密码                                     |    |                                       |
|                                          |    |                                       |
|                                          |    |                                       |
|                                          |    |                                       |
| Ē                                        |    |                                       |

# 。设置分组:输入组名>点击添加>选择组内人员

| GOOKLCOM |   | 用户管理                               | 余额: 212 | 2 露涵 | 使用说明 |
|----------|---|------------------------------------|---------|------|------|
| 📊 数据管理   | > |                                    |         |      |      |
| 🔇 外呼任务   | > | 各 当前账户: 露通<br>余额 (元): 212 机混人数量: 1 |         |      |      |
| 🟴 话术管理   | > | 账户管理 分组管理                          |         |      |      |
| 公中号规 🤱   | ~ | * <b>组名</b> : 组名 添加                |         |      |      |
| 用户管理     | ) | 1 ✓ ≝1 ∠                           |         |      |      |
| 帐户线路     |   |                                    |         |      |      |
| 充值中心     |   |                                    |         |      |      |
| 修改密码     |   | 露涵2                                |         | < 1  |      |
|          |   | 36年                                |         |      |      |
|          |   |                                    |         |      |      |
|          |   |                                    |         |      |      |
|          |   |                                    |         |      |      |
|          |   |                                    |         |      |      |
|          |   |                                    |         |      |      |
| Ē        |   |                                    |         |      |      |

• 外呼任务设置: 【当前任务】>【添加任务】>任务选项设置 如下图所示

提示: 话术和线路需运营配置后,可以选择,选择话术后才会出现人机协同按钮

| <b>容能语音机器人</b><br>GOOKLCOM | 当前任务      | 添加任务                   |                        | ×  |             | 余额: 211.4 | 2 素涵 | 使用说明 |
|----------------------------|-----------|------------------------|------------------------|----|-------------|-----------|------|------|
| ▲ 数据管理 >                   | 2         |                        |                        |    | 2 坊)(1 亿亿合白 |           |      |      |
| V: 外呼任务 ~                  | 4 + 添加任务  | * 任务名称:                | 测试-lh                  |    | 3. 項选性务信息   |           |      |      |
| 当前任务                       |           | * 话术:                  | 学历提升 🗸                 |    |             |           |      |      |
| 历史任务                       |           | * 选择线路:                | 010-测试线路 >>            |    |             |           |      |      |
| 话单管理                       | 暂无数据      | 少量号码体验:                | 133*******,186******** |    |             |           |      |      |
| 任务设置                       | ▲ 上住粉捉害核· |                        |                        | 11 |             |           |      |      |
| ፼ 话术管理 >                   |           |                        | 他里上125時 侯伮下戦           |    |             |           |      |      |
| * 账号中心 >                   |           | 1991年1月1日<br>1991年1月1日 | <b>线上数据源</b><br>滞退时间   |    |             |           |      |      |

|              | י היו החר באג | KRI±nalini |       |           |         |
|--------------|---------------|------------|-------|-----------|---------|
|              | 任务所属:         | 露涵         | V     |           |         |
|              | 备注:           |            | le le |           |         |
|              | 分享设置:         | 设置         |       |           |         |
| 5.打开人机协同按钮设置 | 人机协同: (       |            |       | 6 如果立即外呼。 | 直接占确认外呼 |
| < 1 / 0 >    |               |            | 确认外呼  | 如果定时外呼,   | 先选拨打时间  |

打开【人机协同】>坐席组【设置】>选择用户组>策略选轮询
 注意:如果坐席都不在线,任务不会往外呼出,如果个别坐席不在线,不会给离线坐席分配

轮询含义:一次只分一个,按顺序分配,尽量分满并发数

| <b>智能语音机器人</b><br>GOOKLCOM |           | *选择线路: 010-测试线路 V             | 余额: 212 🛃 露誦 使用说明 |
|----------------------------|-----------|-------------------------------|-------------------|
| ▲ 数据管理 >                   |           | 小要是知住吗~ 123******* 186******* |                   |
| 公 外呼任务 ~                   | ( + 添加任务  | 用户组                           | ×                 |
| 当前任务                       |           |                               |                   |
| 历史任务                       |           | 用尸组: 粗1 / 激略: 轮询 /            |                   |
| 话单管理                       | 暂无数据      | 2选择分组,点击选择轮询策略                |                   |
| 任务设置                       |           | 取消 備                          |                   |
| 🏴 话术管理 💦 👌                 |           | 备注:                           |                   |
| 🤱 账号中心 💦 👌                 |           |                               |                   |
|                            |           | 分享设置: 设置                      |                   |
|                            |           | 人机协同: 👥                       |                   |
|                            |           | 1 坐席组: 设置                     |                   |
|                            |           |                               |                   |
|                            |           |                               |                   |
|                            |           | 确认外呼                          |                   |
| E                          | < 1 / 0 > |                               |                   |

- 2. 群呼模式
  - 。建议至少5个坐席以上测群呼模式
  - 。运营人员需在话术上配置群呼模式

| GOOKLCOM   | 话术编辑     |      |             |                | 11家沃信合 | 使用说明 |
|------------|----------|------|-------------|----------------|--------|------|
| 11. 数据管理 > | NT-1171- |      | T IS deside | the the second |        |      |
| \$         | 话不列表     | 修改话术 | s木名称<br>X   | 世家 新建          | C I    | হি   |

| ○ 活术管理   | 8526 游戏活术 2 | * 话术名称: 游戏话术<br>话术版本: ◎ v1 ◎ v2<br>3 呼叫类型: ● 群呼 ○ 个性话 | 」短信   通知短信   黑名单   删除<br>第 1-1 条/总共 1 条 < 1 > 20 条/页 ∨ |
|----------|-------------|-------------------------------------------------------|--------------------------------------------------------|
| ≵ 账号中心 → |             | 确定                                                    |                                                        |
| E        |             |                                                       |                                                        |

# • 拨打任务时设置与【单任务多坐席】一样

| GOOKLCOM | 当前任务                | 添加任务 ×                        | 余额:211.4 🔒 露涵 使用说明          |
|----------|---------------------|-------------------------------|-----------------------------|
| 11 数据管理  | , <sup>2</sup>      |                               |                             |
| 📞 外呼任务   | → 4 添加任务            | *任务名称: 测试-lh 3.填选任务信          | 息                           |
| 1 当前任务   |                     | * 话术: 学历提升 /                  |                             |
| 历史任务     |                     | * 选择线路: 010-测试线路 🛛 🗸          |                             |
| 话单管理     |                     | 少量号码体验: 133*******,186******* |                             |
| 任务设置     | A 上 佳 数 捉 美 校 ·     |                               |                             |
| 💴 话术管理   | ・コンスタンILXをショー・<br>、 |                               |                             |
| & 账号中心   | >                   | 25.1.50 (Mink                 |                             |
|          |                     | 拨打时间: 选择时间                    |                             |
|          |                     | 任务所属: 露語 >>                   |                             |
|          |                     | 备注:                           |                             |
|          |                     |                               |                             |
|          |                     |                               |                             |
| 5        | .打开人机协同按钮设置         |                               | 、                           |
|          |                     |                               | 听,且按尽佣八个叶<br>100     生供按打时间 |
| E        | < 1 / 0 >           |                               |                             |

- 。调节最大并发:需注意,【任务所属】选择的账户的并发,为群呼任务的总并发的最大值,
- 干预速度:当干预速度为0时,群呼速度是根据算法自动调节的,如果算法预测有偏差,向左或向右调节速度,举例,如果当前外呼数是100,实际进线数太低,向右滑动到50,代表每分钟再增加50%即50的外呼量,总外呼量为150,反之向左滑动,减少外呼量
- 。 实时图标:统计半小时内的实时外呼情况,
  - 【触发进线数】是触发到话术上进线节点的个数,
  - 【实际进线数】是弹屏到坐席页面的个数
  - 【实际接管数】是坐席接管的个数

触发进线数和实际进线数可能存在不一致,可能原因是坐席忙碌未进线,或者是在触发节点 后用户挂机

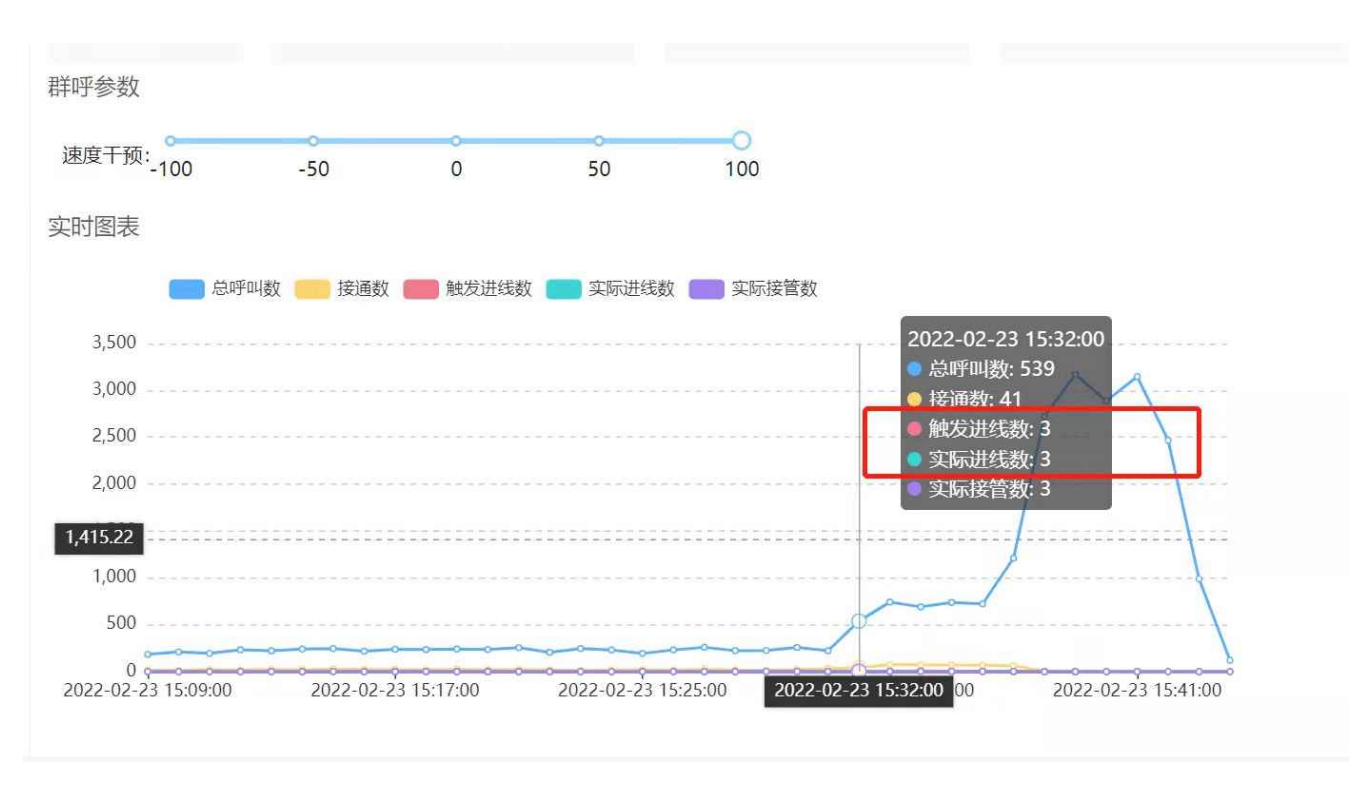

## 3. 单任务单坐席

- 与单任务多任务不同,任务指定坐席不需要打开人机协同,需要选择任务所属,即这批数据指 定给某一个坐席拨打
- 。 子账户也可以自己给自己下任务

| <b>智能语音机器人</b><br>GOOKI.COM | 当前任务       | 添加任务 ×                          | 余额:211.4 🔒 露涵 使用说明 |
|-----------------------------|------------|---------------------------------|--------------------|
| ▲ 数据管理 >                    | 2 + 添加任务   | * 任务名称: 测试-lh                   | ≃白                 |
|                             |            | *话术:学历提升 / <b>3.1亿小具1工于广1</b>   |                    |
| 历史任务                        |            | * 选择线路: 010-测试线路 V              |                    |
| 话单管理                        |            | 少量号码体验: 133********,186******** |                    |
| 任务设置                        | 4.上传表格     | <u>北量上传号码</u> 模板下载              |                    |
| ₩ 话术管理 >                    |            | 线上数据源                           |                    |
| 👗 账号中心 🔹 🔪                  |            | <b>拨打时间:</b> 选择时间               |                    |
| 5.选择                        | 任务分配给哪个子账。 | ▶ 任务所属: 露涵 ∨                    |                    |
|                             |            | 备注:                             |                    |
|                             |            | 分享设置: 设 置                       |                    |
|                             |            | 人机协同:                           |                    |
| Ē                           | < 1 / 0 >  | <u> </u>                        | 即外呼                |

## 4. 常见问题

Q:上传的号码可以带上标签,如公司、姓名等信息吗?

A:在上传的表格中,只要保证第一列是号码,后面可以加上想要的信息字段,注意加上表头

|   | А           | В  | С  | D   | Е |
|---|-------------|----|----|-----|---|
| 1 | 号码          | 姓名 | 性别 | 公司  |   |
| 2 | 13011096603 | 张三 | 男  | A公司 |   |
| 3 |             |    |    |     |   |
| 4 |             |    |    |     |   |

## • 在坐席精灵页表可显示

|                                                                                                  |       |       |       | • 🕸 🤽 露涵  |
|--------------------------------------------------------------------------------------------------|-------|-------|-------|-----------|
| 130****6603 00:16                                                                                | 等待进线中 | 等待进线中 | 等待进线中 |           |
| 公司: A公司 姓名: 张三 性别: 男<br>开场白(开场白):<br>                                                            | @     | 15 M  | 16 A  |           |
| <b>全</b> 本科.                                                                                     |       |       |       | 🖉 正在讲话:智能 |
| 本科(本科):<br>本科和活动:<br>法修理虚较低的专业一般最快1.5年就考<br>完所有的科目了,当然了咱们也是有其他学校可认觉提的论,那你是打算今年报名吗?<br>还是说想先了解一下先 | (N)   |       |       |           |
|                                                                                                  |       | ara - | 16 A  |           |
| 监听接管                                                                                             |       |       |       |           |

# • 在通话记录页面中显示

| <b>智能语音机器人</b><br>GOOKLCOM | 历史任务                                                                                            |                                                                                                    | 余额:211.4 🔒 露涵 使用说明  |
|----------------------------|-------------------------------------------------------------------------------------------------|----------------------------------------------------------------------------------------------------|---------------------|
| ▲ 数据管理 >                   | 通话详情 上一条 下一条                                                                                    | [] <b>() ○ ○</b> ×                                                                                                  |                     |
| 当前任务                       | <sup>经</sup> 其他信息                                                                               | 通话记录                                                                                                    | C T @               |
| 历史任务                       | 任务名称:测试-Ih 拨打时间:2022-01-21/16:18<br>被叫号码:130***6603 通话时长:24<br>意向标签:G 呼叫模板:学历提升<br>公司:A公司 姓名:张三 | 2022-01-21/16:18<br><b>开场白(开场白):</b><br>然認好,我是广东外语外贺大学的老师,之前<br>者吃客间过成人学的提升,您是想要了解专科<br>还是本书呢?                      | 操作                  |
| 任务设置                       |                                                                                                 | <ul> <li>•) 本料.</li> <li>本料 本料</li> </ul>                                                                           | 删除                  |
| 2 张号中心 >                   | ▶ 以後回, <b>3</b> ▼<br>添加备注<br>可输入备注信息                                                            | 本科(本科):<br>本科的话可以选择广东外语外贸大学的小目<br>考、选择难度较低的专业一般最快15年就考<br>完所省的时日了、当然了咱们也最有其他学校<br>可以选择的哈,那你是打算今年报名吗? 还是<br>说想先了解一下先 | <del>юш</del> С I ф |
|                            | h h                                                                                             | 5合格<br>消费                                                                                                    | ▲ 操作 ▲ 通话记录 分配      |
| E                          | <b>输认修改</b>                                                                                     | ¥ 0,007 0,23 — ¥ :<br>条                                                                                             | < 1 > 20条/页 ∨       |

#### 五、如何控制进线速度

1. 影响因素

- 接通率:在同一并发、同一进线节点下,线路的接通率越高,进线数量越多,在任务详情可查接通率
- 数据质量:在同一接通率、同一进线节点下,数据越精准,到达进线节点的数量越多,所需并
   发越少;排查话单中开场白后是否大量为非目标群体,开场挂机率是否很高
- 进线节点:每一个话术节点都可设置转接进入坐席的功能,在话术的每个节点都能如果设置开场白后转接,会排除掉大量秒挂无效客户
- 坐席并发数:一个并发即一个机器人,一个机器人一天外呼量在700-1000,给坐席调整的并
   发数越大,外呼的数量越多
- 2. 调整进线节点
  - 坐席精灵在每一个话术节点都可以设置进线,一般建议在开场白后进线,排除大量秒挂用户, 节省坐席应对无效客户时间,如需调整设置可在群里at运营人员操作
- 3. 调整坐席并发
  - 调整并发:登录总账户>点击【用户管理】>选择需要调整并发的子账户>点击【编辑】
     并发含义:保持呼出的号码数量,一个并发即一个机器人,一天外呼量在700-1000

| ・ 数密管理 、       ・       ・       ・       ・       ・       ・       ・       ・       ・       ・       ・       ・       ・       ・       ・       ・       ・       ・       ・       ・       ・       ・       ・       ・       ・       ・       ・       ・       ・       ・       ・       ・       ・       ・       ・       ・       ・       ・       ・       ・       ・       ・       ・       ・       ・       ・       ・       ・       ・       ・       ・       ・       ・       ・       ・       ・       ・       ・       ・       ・       ・       ・       ・       ・       ・       ・       ・       ・       ・       ・       ・       ・       ・       ・       ・       ・       ・       ・       ・       ・       ・       ・       ・       ・       ・       ・       ・       ・       ・       ・       ・       ・       ・       ・       ・       ・       ・       ・       ・       ・       ・       ・       ・       ・       ・       ・       ・       ・       ・       ・       ・       ・       ・       ・       ・       ・       ・                                                                                                    | 宮涵 使用 |
|----------------------------------------------------------------------------------------------------|-------|
| IA A ENE       Note and Note and N |       |
| KP<注路     D     姓名     登录名     微信     号码显示     并发数量     号田亦能     状态     余颜     操作       約值中心<br>修改密码     1334     驚誦     luhan-test     「新二、     簡識     1     有     正常     0     編目     近     開除       2289     驚誦2     驚誦2     露誦2     露誦2     医論     1     有     正常     0     編目     添估     開除       2290     账     作业帮张三     「                                                                                                    | 1     |
| 充值中心         部通         1334         驚通         luhan-test         驚通~         隐藏         1         有         正常         0         編組           修改密码         2289         露通2         露通2         露通2         除藏         1         有         正常         0         編組         添估         删除           2290         张三         作业帮张三         隐藏         0         有         正常         0         編組         添估         删除                                                                                                    |       |
| 修改密码         2289 露涌2 露涌2账户         隐藏         1         有         正常         2         編輯         冻结         删除           2290         张三         作业帮张三         隐藏         0         有         正常         0         編輯         冻结         删除                                                                                                    |       |
| 2290 张三 作业帮张三 隐藏 0 有 正常 0 编辑 冻结 删除                                                                                                    |       |
|                                                                                                    |       |

| <b>山</b> 数据管理 | > |      | <b>米</b> 奇叱合,    | 100.22         |       |                     |        |    |    |    |            |
|---------------|---|------|------------------|----------------|-------|---------------------|--------|----|----|----|------------|
| 🔇 外呼任务        | > |      | 当則赋户:<br>余额 (元): | 露涵<br>211.4 机; | 编辑用户  |                     | ×      |    |    |    |            |
| 🐖 话术管理        | > | 账户管理 | 分组管F             | 里              |       |                     |        |    |    |    |            |
| 🤱 账号中心        | ~ | 分配账户 |                  |                | * 姓名: | 路池2                 |        |    |    |    | 创建账户 С 丁 肉 |
| 用户管理          |   | , -  | Luce             |                | 密码:   | 长度6-20              |        |    |    |    |            |
| 帐户线路          |   | ID   | 姓名               | 登录名            | 号码显示: | 隐藏                  | $\vee$ | 状态 | 余额 | 操作 |            |
| 充值中心          |   | 1334 | 露涵               | luhan-te:      | 导出功能: | ✔ 开启                |        | 正常 | 0  | 编辑 |            |
| 修改密码          |   | 2289 | 露涵2              | 露涵子账店          | 并发数量: | 1                   | ¢      | 正常 | 2  | 编辑 | 冻结  删除     |
|               |   | 2290 | 张三               | 作业帮张           | 自费:   |                     |        | 正常 | 0  | 编辑 | 冻结  删除     |
|               |   |      |                  |                |       | 注:总并发数量为10,剩余可使用数量8 |        |    |    |    |            |
|               |   |      |                  |                |       |                     | 保存     |    |    |    |            |
|               |   |      |                  |                |       |                     |        |    |    |    |            |
|               |   |      |                  |                |       |                     |        |    |    |    |            |
| ≡             |   |      |                  |                |       |                     |        |    |    |    |            |

- 4. 常见问题

。Q:管理员可以批量调整并发吗? A:批量调整并发功能还在开发中,敬请期待

<点击这里,返回目录>

# 六、坐席指标统计

## 1.整体数据指标统计

。登录总账户>【账户统计】

日期:可以选择当日时间段内指标筛选,只可以选择当日

| <b>谷能语音机器人</b><br>GOOKI.COM | 账号统计 |            |          |        |             |        |     |     |     |     |     | 余        | 颜: 211 | 2 露涵    | 使用说明 |
|-----------------------------|------|------------|----------|--------|-------------|--------|-----|-----|-----|-----|-----|----------|--------|---------|------|
| ▲ 数据管理 ~                    |      |            |          |        |             |        |     |     |     |     |     |          |        |         |      |
| 数据统计                        | 日期:  | 2022-01-21 | 00:00:00 | → 2022 | -01-21 23:5 | 9:59 📋 |     |     |     |     |     |          | 导出     | CΞ      | 愈    |
| 呼叫统计                        | 子账号  | 外呼数        | 接通数      | 接通率    | 进线数         | 进线率    | 呼损数 | 介入数 | 介入率 | 成功数 | 成功率 | 总介入时长(s) | 平均分    | 介入时长(s) |      |
|                             | 露涵   | 4          | 3        | 75%    | 1           | 25%    | 1   | 0   | 0%  | 0   | 0%  | 0        | 0      |         |      |
| 账号统计                        | 总计   | 4          | 3        | 75%    | 1           | 25%    | 1   | 0   | 0%  | 0   | 0%  | 0        | 0      |         |      |
| 公 外呼任务 >                    | 平均   | 4          | 3        | 75%    | 1           | 25%    | 1   | 0   | 0%  | 0   | 0%  | 0        | 0      |         |      |
| 💬 话术管理 💦 >                  |      |            |          |        |             |        |     |     |     |     |     |          |        |         |      |
| 💄 账号中心 💦 📏                  |      |            |          |        |             |        |     |     |     |     |     |          |        |         |      |
|                             |      |            |          |        |             |        |     |     |     |     |     |          |        |         |      |
|                             |      |            |          |        |             |        |     |     |     |     |     |          |        |         |      |
|                             |      |            |          |        |             |        |     |     |     |     |     |          |        |         |      |
|                             |      |            |          |        |             |        |     |     |     |     |     |          |        |         |      |
|                             |      |            |          |        |             |        |     |     |     |     |     |          |        |         |      |
|                             |      |            |          |        |             |        |     |     |     |     |     |          |        |         |      |
|                             |      |            |          |        |             |        |     |     |     |     |     |          |        |         |      |
|                             |      |            |          |        |             |        |     |     |     |     |     |          |        |         |      |
|                             |      |            |          |        |             |        |     |     |     |     |     |          |        |         |      |

- 指标含义
- 【外呼数】拨打外呼
- 【接通数】用户接通数量
- 【接通率】= 接通数/外呼数
- 【进线数】转接坐席数量
- 【进线率】=进线数/外呼数(如果进线率太低,可以调整进线节点,或开场白话术)
- 【呼损数】=进线数-介入数
- 【介入数】坐席点击接管数
- 【介入率】= 介入数/进线数
- 【成功数】提交表单数量

【成功率】=成功数/进线数 (可查看坐席的工作效率,以便后续问题分析,及时调整策略)

【总介入时间】总接管时长

【平均介入时长】总介入时长/介入数

2.个人数据指标统计

坐席登录自己的坐席账户后,点击右上角,会弹出个人报表

· 图标含义

【0/1】=目前使用的并发数/总给的并发数

|                                 | 守付匹线中 | 等待进线中 |                   |                                                                                                    |
|---------------------------------|-------|-------|-------------------|----------------------------------------------------------------------------------------------------|
|                                 |       |       | 呼叫数:0 接通数:0       |                                                                                                    |
| (AI)                            |       |       | 进线数:0 监听数:0       |                                                                                                    |
|                                 |       |       | 接管数:0 累计通话时长:0    |                                                                                                    |
|                                 |       |       | 累计监听时长:0 累计接管时长:0 |                                                                                                    |
|                                 |       |       | 平均通话时长:0 平均监听时长:0 |                                                                                                    |
| $\langle \widehat{A}   \rangle$ |       |       | 平均接管时长:0          |                                                                                                    |
|                                 |       |       |                   |                                                                                                    |
| ~                               |       |       |                   |                                                                                                    |
|                                 | (A)   |       |                   | ● Mixed C       Maxed C         ● Mixed C       遊歌 0         ● 建築第 0       累计通话时长 0         ● 理場遭苦时长 0       累计接管时长 0         ● 平均建管时长 0       平均提管时长 0         ● ● ● ● ● ● ● ● ● ● ● ● ● ● ● ● ● ● ● |

·指标含义

【并发数】子账户机器人数量,目前由总账户控制,如果觉得进线太慢,可以找管理员调大并发

【当前使用并发数】目前在进线外呼的机器人数量有几个

【呼叫数】已外呼的数量

【接通数】已接通的数量

【进线数】转接到坐席的数量

【监听数】转接进坐席的通话中,坐席监听的数量有多少

【接管数】转接进坐席的通话中,坐席接管的数量有多少

【累计通话时长】当天累计接通后的通话时长

【累计监听时长】当天累计监听的时长

【累计接管时长】当天累计接管后时长

【平均通话时长】=【累计通话时长】/【接通数】

【平均监听时长】=【累计监听时长】/【监听数】

【平均接管时长】=【累计接管时长】/【接管数】

七、如何自助充值

#### 1.两种支付方式

。在【充值中心】>【点击充值】>输入充值金额

| боокі.сом  | 充值中心 |      |          |           |         | \$                  | 余额:211 🔒 露涵 使用说明 |
|------------|------|------|----------|-----------|---------|---------------------|------------------|
| ■ 数据管理 >   |      |      |          |           |         |                     |                  |
| \$         | 充值列表 |      | 输入金额     |           | x       | 2                   | 充值 С 王 စ         |
| 📮 话术管理 💦 👌 | 充值账号 | 充值金额 |          |           | 訳状态     | 充值时间                |                  |
| 🤱 账号中心 🗸 🗸 |      | -0.4 | 金额: 1000 | 3 确认金额    | <b></b> | 2022-01-22 00:30:11 |                  |
| 用户管理       |      | -0.4 | 系统       | 话费        | 审核成功    | 2022-01-20 00:31:27 |                  |
| 1 帐户线路     | -    | -0.2 | 系统       | 话费        | 审核成功    | 2022-01-19 00:31:13 |                  |
| 充值中心       |      | 1    | 系统       | phonebill | 审核成功    | 2021-11-22 17:05:00 |                  |
| 修改密码       |      | 1    | 系统       | phonebill | 审核成功    | 2021-11-22 16:39:07 |                  |
|            | •    | 200  | 系统       | •         | 审核成功    | 2021-11-22 14:03:53 |                  |
|            |      | 11   | 系统       | •         | 审核成功    | 2021-06-23 17:42:58 |                  |
|            | -    | 1    | 系统       | •         | 审核成功    | 2021-02-23 13:48:46 |                  |
|            |      |      |          |           |         | 第 1-8 条/总共 8 条      | : 〈 1 〉 20 条/页 ∨ |
|            |      |      |          |           |         |                     |                  |
|            |      |      |          |           |         |                     |                  |
|            |      |      |          |           |         |                     |                  |
| 歪          |      |      |          |           |         |                     |                  |

。方式1:银联支付

操作:银行汇款后,需充入系统,将汇款金额输入后,填写公司名称和公司账户后, 点击【已经通过银行支付】提交后,需等待财务5-10分钟审核,审核成功后,刷新页面查看

| 1 数据管理 | > |      |                                                        |                               |                            |
|--------|---|------|--------------------------------------------------------|-------------------------------|----------------------------|
| 🕻 外呼任务 | > | 充值列表 | 订单支付                                                   |                               | <u> </u>                   |
| 🕶 话术管理 | > | 充值账号 | 江的今殇, 1,000,00元                                        |                               |                            |
| 🤱 账号中心 | ~ | -    | 银联支付                                                   | 微信支付                          | 2 00:30:11                 |
| 用户管理   |   | -    | 银联支付可减少手续费支出,但需要等待人工审核                                 | 微信支付可及时到账,但需支付额外手续费           | .0 00:31:27                |
| 帐户线路   |   | -    | 手续费: 0.00元<br>实付金额: 1,000.00元                          | 手续费: 6.04元<br>实付金额: 1,006.04元 | 9 00:31:13                 |
| 充值中心   |   | -    | 付款到: 公司名称:请联系工作人员获取<br>公司账号:请联系工作人员获取<br>开户行:请联系工作人员获取 |                               | 2 17:05:00                 |
| 修改密码   |   | -    | 请在转账后留下您的转账信息,工作人员将会尽快完成交易                             |                               | 2 16:39:07                 |
|        |   | -    | 确认<br>款项源 <b>罪</b> : * 公司名称:                           |                               | 2 14:03:53                 |
|        |   | -    |                                                        |                               | 3 17:42:58                 |
|        |   | -    | *公司账号:                                                 |                               | 3 13:48:46                 |
|        |   |      | 2 已经通过银行支付                                             | EE15 ~~~~ #2                  | 条/总共 8 条 <  1  >  20 条/页 > |
|        |   |      |                                                        | 已使用微信支付                       |                            |
|        |   |      |                                                        |                               |                            |
|        |   |      |                                                        |                               |                            |
|        |   |      |                                                        |                               |                            |
| Ē      |   |      |                                                        |                               |                            |

。方式2:微信支付

通过微信扫码,无需等待财务审核,扫码支付后即可充入账户

手续费为微信平台收取的0.6%的费用

| GOOKLCOM |         |                                                                   | 余额:211 🔒 露涵 使用说明        |
|----------|---------|-------------------------------------------------------------------|-------------------------|
| ▲ 数据管理   | >       |                                                                   |                         |
| 📞 外呼任务   | 充值<br>> | 订单支付                                                              | <u> 充</u> 値 C I 傘<br>X  |
| 🐖 话术管理   | > 充位    | 值账号                                                               |                         |
| 🤱 账号中心   | ~ -     | 微信支付微信支付                                                          | 2 00:30:11              |
| 用户管理     | -       | 银铁支付可减少手续费支出,但需要等待人工审核 微信支付可及时到账,但需支付额外手续费<br>手续费:0.00元 手续费:6.04元 | .0 00:31:27             |
| 帐户线路     |         | 实付金额: 1,000.00元 実付金额: 1,006.04元                                   | 9 00:31:13              |
| 充值中心     |         | 10款到: 公司还所: 请联系工作人员获取<br>工户行: 请联系工作人员获取                           | 2 17:05:00              |
| 修改密码     |         | 请在转账后留下您的转账信息,工作人员将会尽快完成交易                                        | 2 16:39:07              |
|          |         | 确认<br>款项源自: *公司名称:                                                | 2 14:03:53              |
|          |         | * 公司账号:                                                           | 3 17:42:58              |
|          | -       |                                                                   | 3 13:48:46              |
|          |         |                                                                   | 条/总共 8 条 < 1 > 20 条/页 > |
|          |         | 二使用叙信文刊                                                           | - <u>-</u>              |
|          |         |                                                                   |                         |
|          |         |                                                                   |                         |
| E        |         |                                                                   |                         |

#### 2.常见问题

- Q: 子账户是否能开启自助充值
  - A: 可以的,需管理员在【用户管理】中给子账户打开【自费】按